## Manual de Usuario: Aplicación Yuyaymóvil

#### Bienvenido a la Aplicación Yuyaymóvil

La aplicación Yuyaymóvil es una app diseñada para brindarte una experiencia única. Este manual proporciona instrucciones detalladas sobre cómo utilizar las funciones principales de la aplicación, incluyendo cómo iniciar sesión, registrarte y recuperar tu contraseña en caso de olvido.

#### Reconocimiento e Instalación de la App:

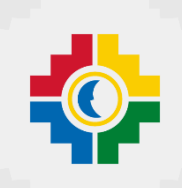

Descubre una nueva forma de simplificar tus transacciones financieras

Estimados Socios:

Nos emociona presentarte la aplicación Yuyay móvil, diseñada para facilitarte el uso de tus ahorros. Con Yuyay móvil, puedes acceder a una variedad de funciones únicas que te ayudarán a mejorar tu productividad, permanecer en contacto con lo que más importa y disfrutar de nuevas oportunidades.

¿Por qué deberías descargar Yuyay móvil?

**Facilidad de Uso:** Nuestra interfaz intuitiva te permite navegar sin esfuerzo por todas las características de la aplicación.

**Funcionalidades Innovadoras:** Ofrece una amplia gama de funcionalidades diseñadas para mejorar la experiencia del usuario y brindarle un acceso conveniente a los servicios financieros y herramientas únicas que te ayudaran a organizar tu tiempo. Entre estas tenemos:

- Consulta de cuentas
- Transferencias de fondos
- Pago de servicios
- Gestión de tarjetas
- Soporte al cliente

**Conexión Instantánea:** Descubre herramientas únicas que te ayudarán a organizar tu tiempo, mantener un seguimiento de tus finanzas. Desde cualquier punto estés donde estés.

**Seguridad y Privacidad:** Tu seguridad y privacidad son nuestra máxima prioridad. Puedes confiar en que tus datos están protegidos en todo momento.

¡No esperes más para unirte a nuestra comunidad de usuarios satisfechos! Descarga Yuyay móvil ahora desde la App Store o Google Play Store y descubre lo que hemos preparado para ti.

### Iniciar Sesión

Para acceder a una cuenta existente, dentro de la app siga los siguientes pasos:

1. Abre la aplicación Yuyaymóvil, en tu dispositivo móvil.

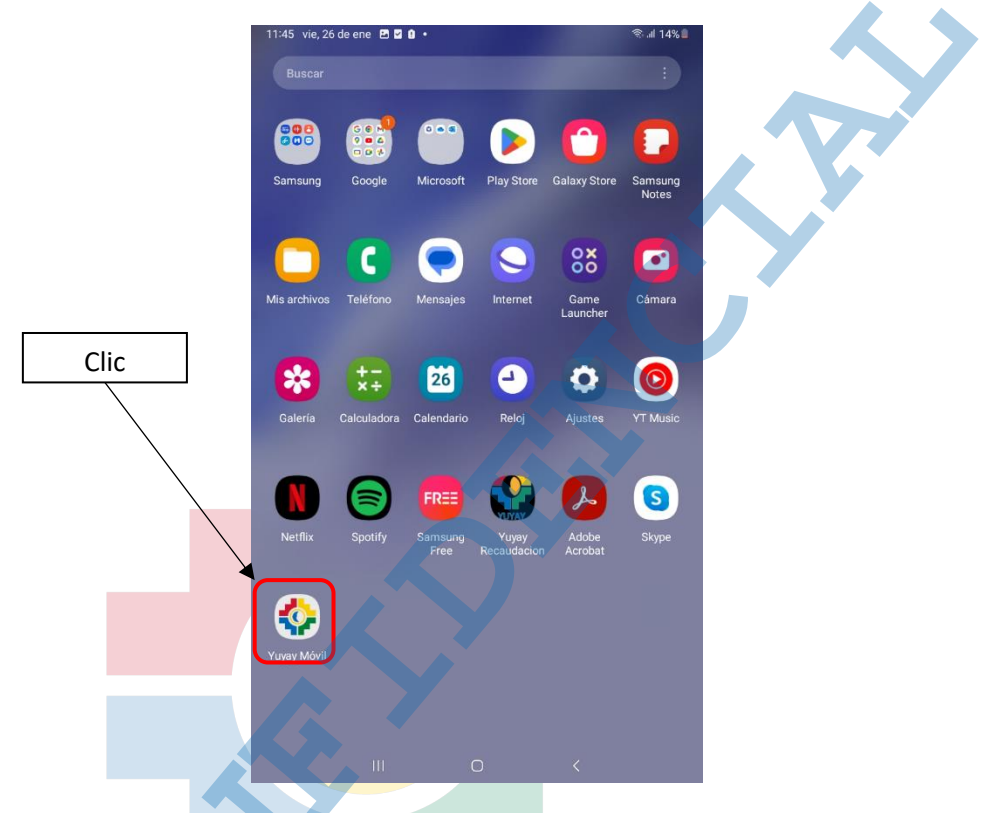

2. En la pantalla principal, en la parte inferior se encuentra el botón de Usuario y contraseña donde se debe presionar para el ingreso.

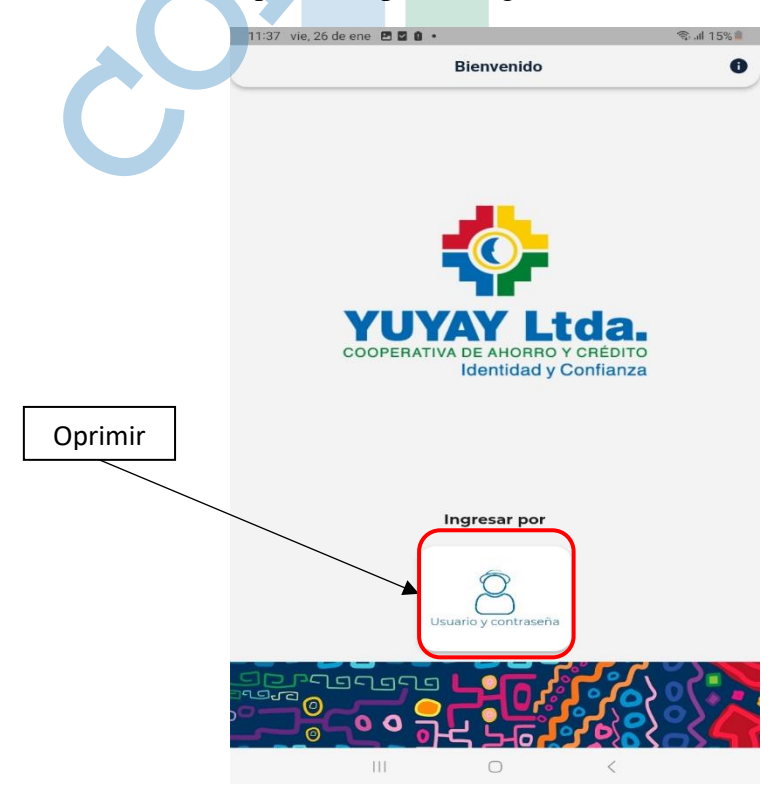

3. Llene los campos de usuario, contraseña y presione el botón de continuar.

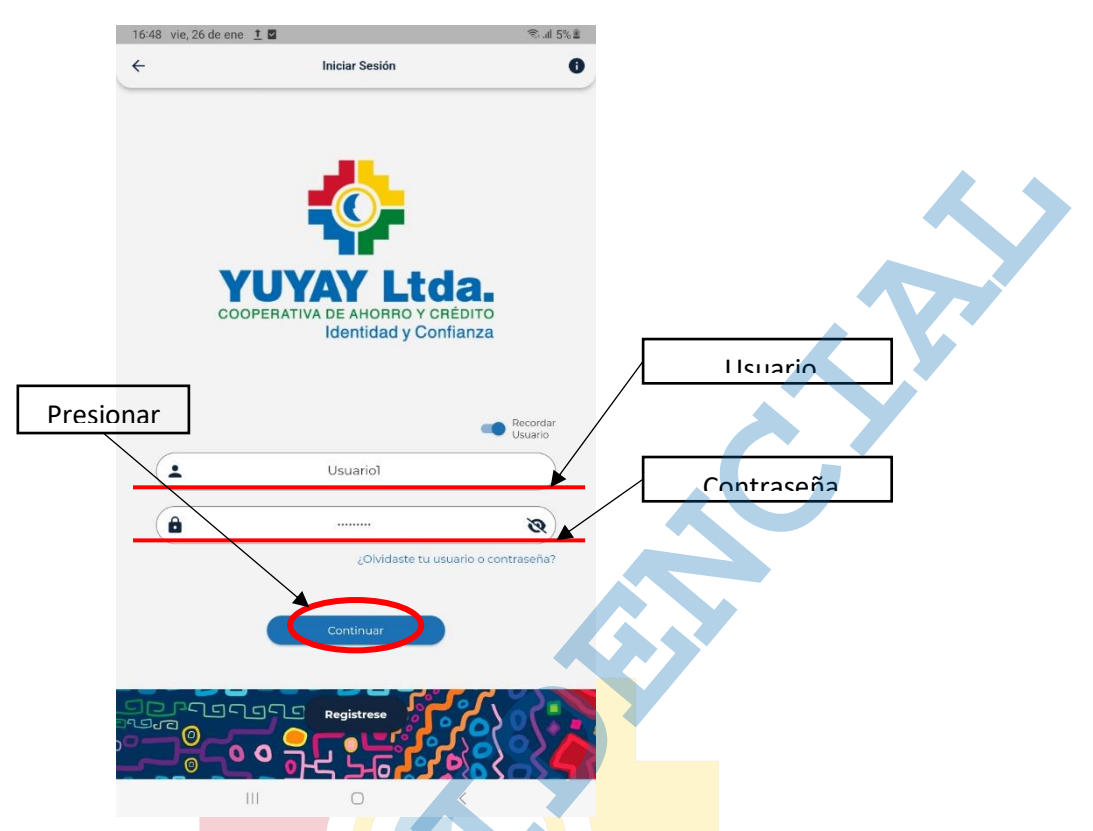

4. Luego de presionar el botón de continuar el sistema automáticamente genera un token que es el código de seguridad para verificar que es el titular quien está haciendo uso de la cuenta, él mismo que llega al correo o celular registrado con anterioridad. Este código consta de 6 dígitos y tiene una duración de 3 minutos de vigencia para ingresar, como podemos ver en la siguiente imagen.

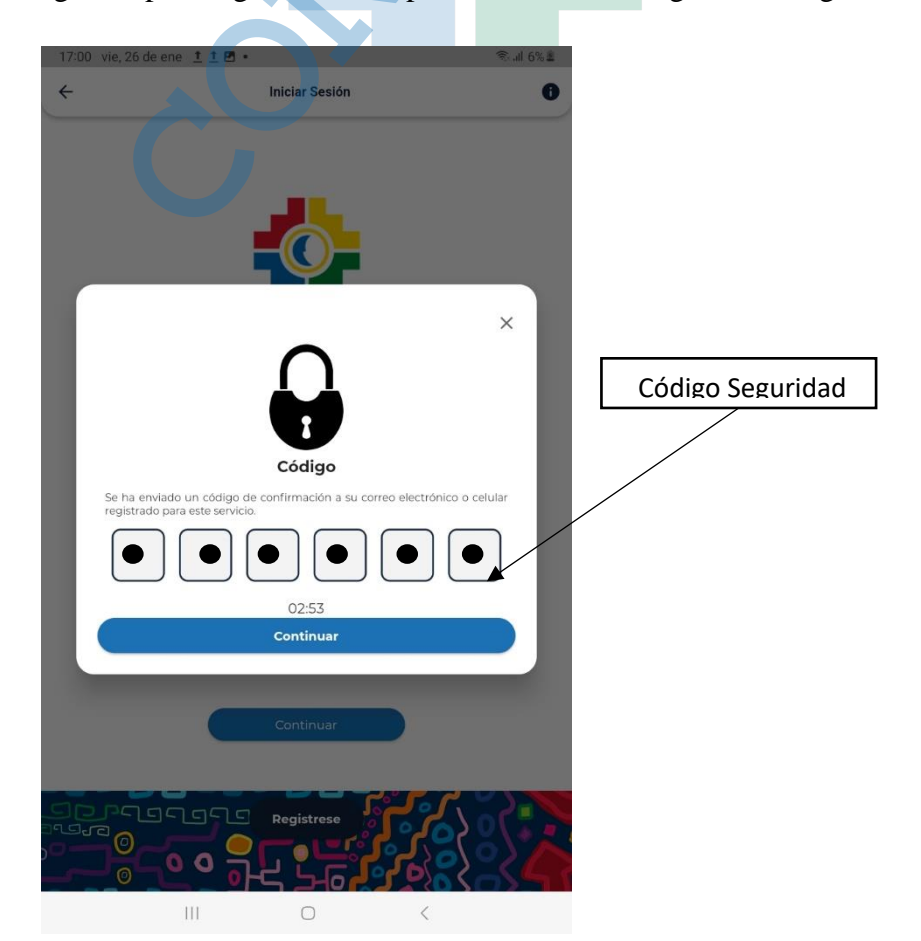

5. Ingreso a la cuenta Yuyaymovil, se muestra la pantalla principal.

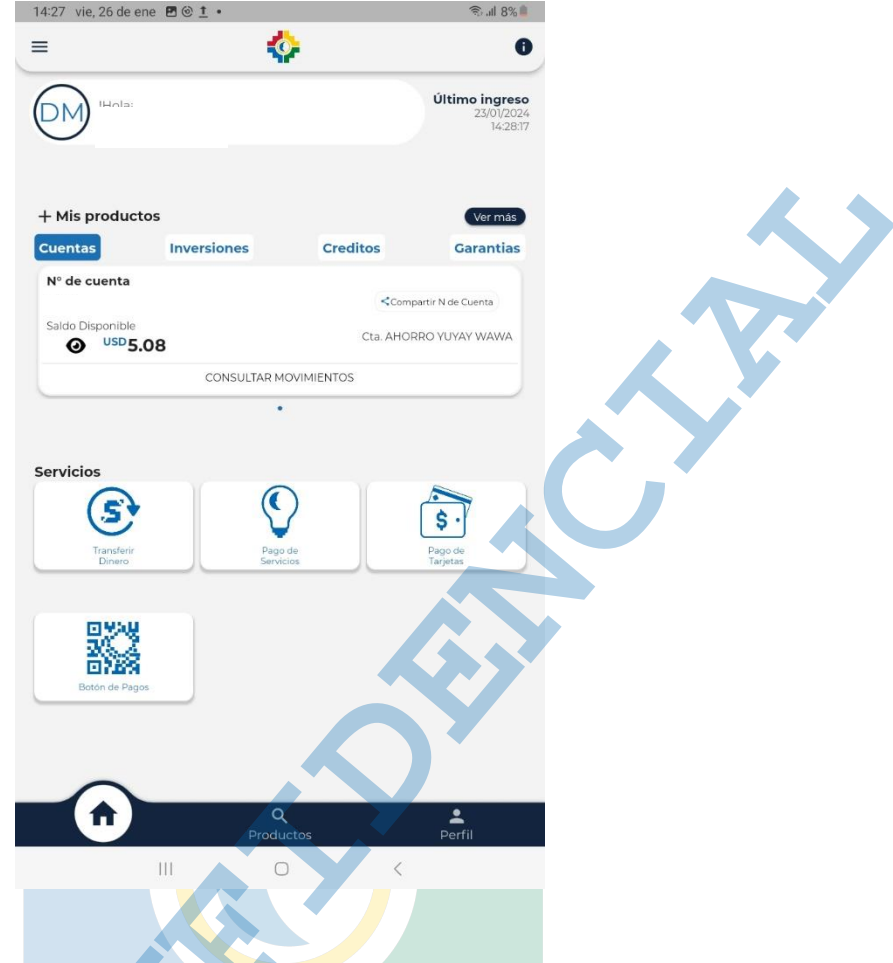

# Olvidé mi Contraseña o Usuario

1. En la pantalla principal, digite la opción **¿Olvidaste tu usuario o contraseña?** Que se encuentra en la parte inferior derecha.

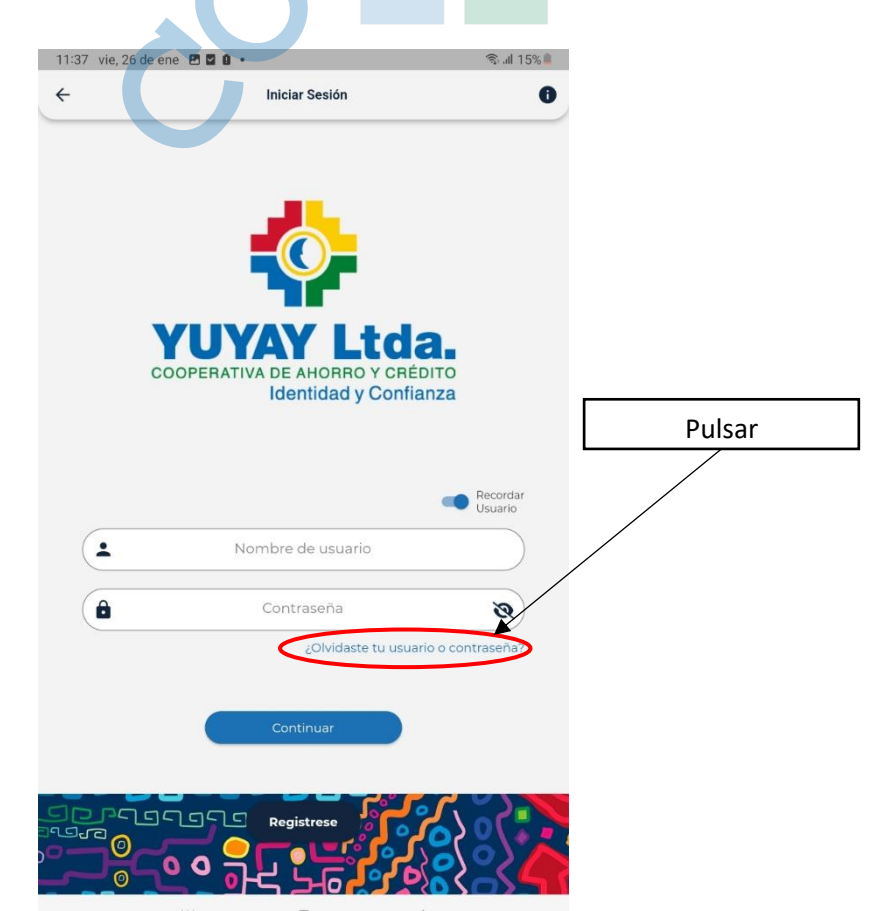